## How to view your monthly payments from LTC on II

To view your monthly payments from LTC with a detailed breakdown by each assigned job, please follow the instructions below. Note that this feature is **only available on the desktop** version and cannot be accessed through the mobile app.

Log into your Interpreter Intelligence account on: <u>http://ltc.interpreterintelligence.com/</u>

- Your username is your email associated with your account.
- If you do not remember your password or cannot login, email interpreting@ltcls.com for assistance.

LTC processes payments monthly. You will receive payment on the **17th of each month** for jobs completed and verified in the previous month. All payments are handled through Bill.com. If you notice any discrepancies or experience any issues with your payment, please contact us at finance@ltcls.com. We're here to help!

| Ç    |            | anguag<br>Solutions |       |            |          |        |        |            | )         | 888-456-1626 (toll-free)<br>317-578-4577 (local)<br>317-537-8710 (Interpreting Departmen<br>317-578-1673 (fax | t Direct) |
|------|------------|---------------------|-------|------------|----------|--------|--------|------------|-----------|----------------------------------------------------------------------------------------------------|-----------|
| Payn | nents      |                     |       |            |          |        |        |            |           | Reset Co                                                                                                    | lumns -   |
|      | Conf. Num. | Date                | St    | Services   | Expenses | Fees   | Tax    | Total      | Period St | Period End                                                                                                    | #Jb       |
|      |            |                     | ~     |            |          |        |        |            |           |                                                                                                    |           |
| -    | 1138586    | 05/06/25            | Ne    | \$720.00   | \$0.00   | \$0.00 | \$0.00 | \$720.00   | 01/01/25  | 05/01/25                                                                                                    | 39        |
| *    | 1119940    | 04/06/25            | Net   | \$2,102.13 | \$442.17 | \$0.00 | \$0.00 | \$2,544.30 | 01/01/25  | 04/01/25                                                                                                    | 43        |
| *    | 1097895    | 03/06/25            | Ne    | \$2,736.13 | \$300.05 | \$0.00 | \$0.00 | \$3,036.18 | 12/01/24  | 03/01/25                                                                                                    | 41        |
|      | 1077597    | 02/05/25            | Ne    | \$2,672.13 | \$370.23 | \$0.00 | \$0.00 | \$3,042.36 | 11/01/24  | 02/01/25                                                                                                    | 47        |
| -    | 1059264    | 01/06/25            | Ne    | \$1,815.25 | \$119.01 | \$0.00 | \$0.00 | \$1,934.26 | 10/01/24  | 01/01/25                                                                                                    | 31        |
| +    | 1041513    | 12/05/24            | New   | \$2,876.00 | \$304.01 | \$0.00 | \$0.00 | \$3,180.01 | 09/01/24  | 12/01/24                                                                                                    | 47        |
|      | 1021567    | 11/06/24            | Nille | \$2,829,50 | \$707.08 | \$0.00 | \$0.00 | \$3 536 58 | 08/01/24  | 11/01/24                                                                                                    | 47        |

## **STEP 1**: Click on the "Receivables" tab at the top of the page.

| STEP   | 2: Click on the | arrow in the first column of | of the row you want to vi | ew the invoice for. |
|--------|-----------------|------------------------------|---------------------------|---------------------|
| Select | "view details"  | from the drop down menu      | ٦.                        |                     |

| Fayn | nents         |          |     |            |          |        |        |            |           | Reset Col  | umns - |
|------|---------------|----------|-----|------------|----------|--------|--------|------------|-----------|------------|--------|
|      | Conf. Num.    | Date     | St  | Services   | Expenses | Fees   | Tax    | Total      | Period St | Period End | #Jbs   |
|      |               |          | ~   |            |          |        |        |            |           |            |        |
| -    | 1138586       | 05/06/25 | Ne  | \$720.00   | \$0.00   | \$0.00 | \$0.00 | \$720.00   | 01/01/25  | 05/01/25   | 39     |
|      | Viev: Details | 04/06/25 | M   | \$2,102.13 | \$442.17 | \$0.00 | \$0.00 | \$2,544.30 | 01/01/25  | 04/01/25   | 43     |
| L    | View History  | 03/06/25 | Ma  | \$2,736.13 | \$300.05 | \$0.00 | \$0.00 | \$3,036.18 | 12/01/24  | 03/01/25   | 41     |
| *    | 1077597       | 02/05/25 | Ma  | \$2,672.13 | \$370.23 | \$0.00 | \$0.00 | \$3,042.36 | 11/01/24  | 02/01/25   | 47     |
| *    | 1059264       | 01/06/25 | Ne  | \$1,815.25 | \$119.01 | \$0.00 | \$0.00 | \$1,934.26 | 10/01/24  | 01/01/25   | 31     |
| *    | 1041513       | 12/05/24 | Ma  | \$2,876.00 | \$304.01 | \$0.00 | \$0.00 | \$3,180.01 | 09/01/24  | 12/01/24   | 47     |
| -    | 1021567       | 11/06/24 | Ne  | \$2,829.50 | \$707.08 | \$0.00 | \$0.00 | \$3,536.58 | 08/01/24  | 11/01/24   | 47     |
| *    | 1000729       | 10/05/24 | Net | \$4,332.75 | \$630.15 | \$0.00 | \$0.00 | \$4,962.90 | 07/01/24  | 10/01/24   | 33     |
| *    | 981177        | 09/06/24 | Ma  | \$4,664.00 | \$607.78 | \$0.00 | \$0.00 | \$5,271.78 | 06/01/24  | 09/01/24   | 34     |
| *    | 964745        | 08/06/24 | 1   | \$1,901.38 | \$204.76 | \$0.00 | \$0.00 | \$2,106.14 | 05/01/24  | 08/01/24   | 27     |

**STEP 3**: The payment will appear. Each job you received payment for will appear on the invoice. "Unit" = the number of hours. "Unit price"= the rate for the job. Travel will appear on its own row.

| Job     | Description                                      | Unit | Unit Price | Line Total |
|---------|--------------------------------------------------|------|------------|------------|
| 7916762 | Interpretation: 11/01/24 10:00 AM - 10:30 PM     | 12.5 | \$35.00    | \$437.50   |
|         | Spanish (spa)                                    |      |            |            |
|         | 12:30 hrs / Standard (Ref #7916762)              |      |            |            |
|         | Customer: Indiana Department of Health           |      |            |            |
|         | Tyson Fresh Meats                                |      |            |            |
|         | Consumer Name: Not Provided                      |      |            |            |
|         | Appointment Type: Event                          |      |            | D          |
|         | Nature of Appointment: Health Event              |      |            | ~          |
| 916762  | Travel                                           | 1    | \$70.00    | \$70.00    |
| 176762  | Interpretation: 11/05/24 7:20 AM - 7:20 AM       | 2    | \$26.50    | \$53.00    |
|         | Spanish (spa)                                    |      |            |            |
|         | 2:00 hrs / Standard (Ref #7176762)               |      |            |            |
|         | Customer: Dawes Fretzin Dermatology              |      |            |            |
|         | 10801 N. Michigan Rd. Zionsville, IN. 46077      |      |            |            |
|         | Consumer Name: Silvia Villamil                   |      |            |            |
|         | Appointment Type: Medical                        |      |            |            |
|         | Nature of Appointment: Medical Visit             |      |            |            |
| 7894531 | Interpretation: 11/05/24 12:30 PM - 2:30 PM      | 2    | \$26.50    | \$53.00    |
|         | Spanish (spa)                                    |      |            |            |
|         | 2:00 hrs / Standard (Ref #7894531)               |      |            |            |
|         | Customer: Central Indiana First Steps (Pro Kids) |      |            |            |
|         | 4438 N Kitley Ave Indianapolis 46226             |      |            |            |
|         | Consumer Name: BRIANNA LOPEZ-BATEN .             |      |            |            |
|         | Annointment Tune: Covernment                     |      |            |            |